Page 4

## **MOBILENAS MN2LP** RACK ----**QUICK INSTALLATION GUIDE V1.0**

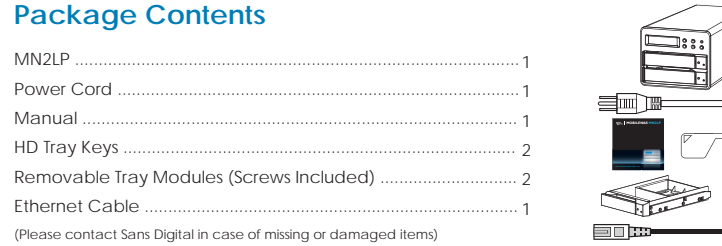

#### Hardware Diagrams **Hardware Connections**

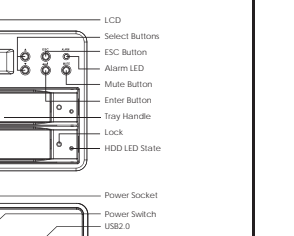

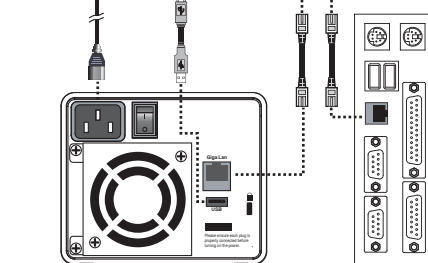

Printer fi 0

#### Installing a Hard Drive in the Removable Tray Module

1. Press the key (included with this unit) into the lock hole located at the front of the unit. Pull handle and remove tray.

Demount the plastic tray protector by removing the screws in the illustration below Fig.1.
 Fasten the Hard Drive with the screws (included with this unit) in the corresponding locations in illustration Fig.2. Place the tray with the mounted HDD back into the case.

Step 2

configuration Setup

#### Installing a Hard Drive (Continued)

### Fig.1

## **LCD Screen**

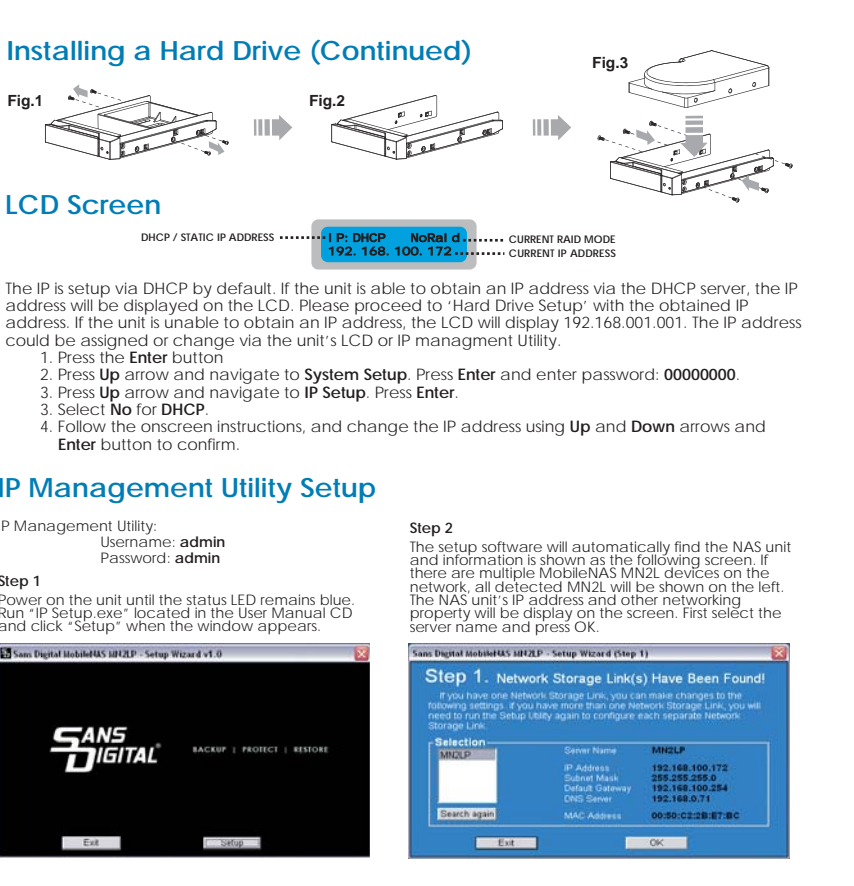

- Enter button to confirm.

#### **IP Management Utility Setup**

| Managemer<br>l | t Utility:<br>Isername: <b>admin</b><br>Password: <b>admin</b> |
|----------------|----------------------------------------------------------------|
| ep 1           |                                                                |
| ower on the u  | nit until the status LED remains blue                          |

| and clic | nd click "Setup" when the window appears. |                  |         |  |  |  |  |  |
|----------|-------------------------------------------|------------------|---------|--|--|--|--|--|
| Sam Digr | tal HobileHAS MP                          | 2LP - Setup Wiza | rd v1.0 |  |  |  |  |  |
|          |                                           |                  |         |  |  |  |  |  |
|          |                                           |                  |         |  |  |  |  |  |

|      | BACKUP   PROTECT   RESTOR |
|------|---------------------------|
| Exit | Setup                     |

#### IP Management Utility Setup (Continued)

#### Note:

The default setting is DHCP, which it will obtain the IP address automatically. Changing the network setting to MANUAL / STATIC IP is highly recommended.

#### Step 3

Enter The administrator username and password. The default username is 'admin', and the default password is 'admin'.

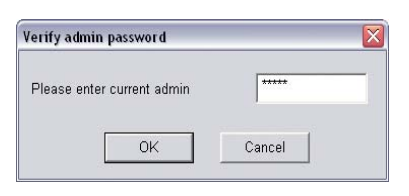

#### Step 5

Date and Time information will be set in the following Windows. Change the desire time zone, date and time, and press Next to confirm.

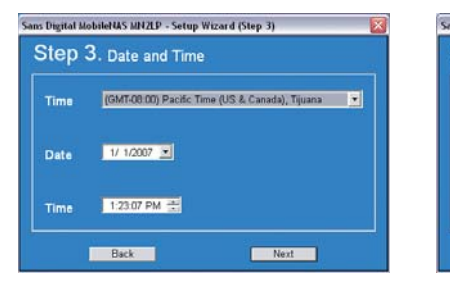

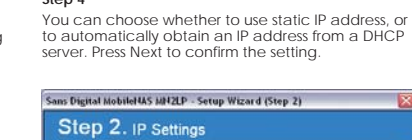

Step 4

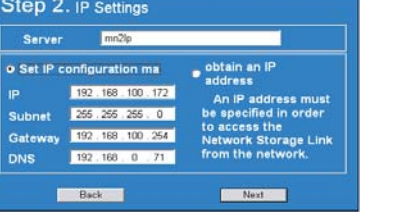

#### Step 6 The system confirmation screen will be display. Click on "Save" and the NAS unit will restart and the new setting will be active.

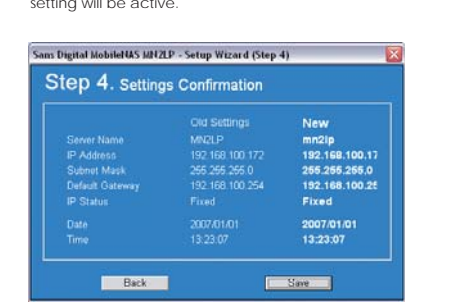

## Hard Drive Setup Step Before the unit is ready to use, the installed hard drive will require initialize or format. Open a Web Brower (Internet Explorer) and type in the NAS IP address. When prompt for the username and password, type in the administrator username and password.

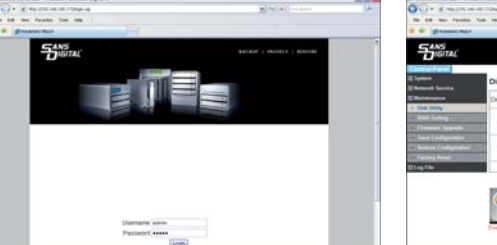

#### Step 2 (Continued)

If the inserted Hard Drives has been format, "Disk Utility" and "RAID Setting" will be located in "Control Panel" --> "Maintenance".

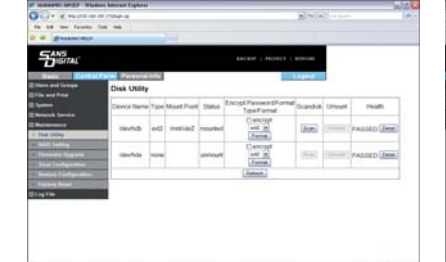

# 

If the inserted Hard Drives are not formatted, go to

Basic" -> "Maintenance" -> "Disk Utility" for single nard drive setup or Select "RAID Setting" for RAID

Step 3 You can now follow Basic -> Add User to create user and Basic->Add Share to create a share folde

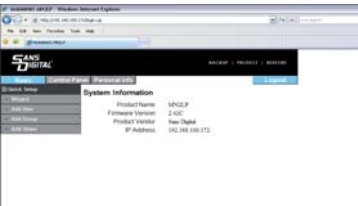

## MS1UT/MS1CT 111

 Data Auto-Rebuilding. MS2UT/MS2UB

- Windows and MAC). MS4T/MS4UM

#### Spare Disk.

• Hot-Swappable Tray Design.

W: WWW.SANSDIGITAL.COM E: INFO@SANSDIGITAL.COM T: 1.800.980.1988 F: 1.626.322.3878

MR5S1/MR5CT1

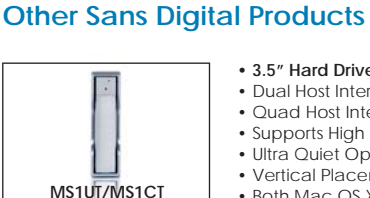

#### Front Cover

• 3.5" Hard Drive Enclosure with Removable Tray • Dual Host Interface: USB 2.0, eSATA (MS1UT). Ouad Host Interface: USB 2.0, eSATA\_Firewire 800 and 400 (MS1CT) Supports High Performance SATA Hard Drives. • Ultra Quiet Operation. • Vertical Placement Stand Included. • Both Mac OS X and Windows Supported. • 2-Bay External RAID Enclosure RAID Design, supports RAID 0, 1 • eSATA and USB 2.0 (MS2UT) or Firewire 800 & USB 2.0 (MS2UB). Drive Interface: 3.5" x 2 SATA I/ SATA II Hard Drives Hot-Swappable Removable Tray. Hard Disk, Fan and Temperature failure detectors. 4-Bay External RAID Enclosure • Support JBOD for independent access up to four hard drives. 1394b x 2 (MS4B), eSATA x 4 (MS4T), USB 2.0 & Port Multiplier (MS4UM).
Drive Interface: 4 x 3.5" SATA I / SATA II Hard Drives. • RAID supported in MS4UM (software RAID 0, 1, 0+1, 5, 5 + spare in OS independent with plug and play capability. • 5-Bay External RAID 6 Enclosure • Hardware RAID Design, supports RAID 0, 1, 0+1, 3, 5, 6, JBOD & Hot • SCSI Ultra 320 (MR5S1)/ USB 2.0, Firewire 800 & eSATA (MR5CT1). • Drive Interface: 5 x 3.5" SATA I / SATA II Hard drives. Hard disk, fan and temperature failure detectors.